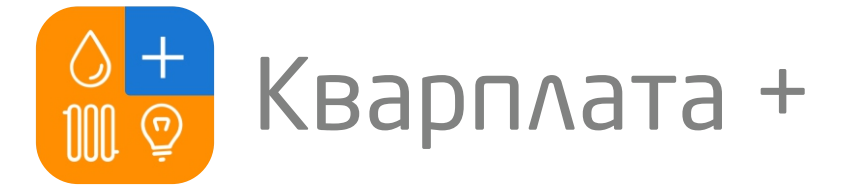

## Инструкция по пополнению лицевого счета в мобильном приложении

Пробел

Ввод

123

Ŷ

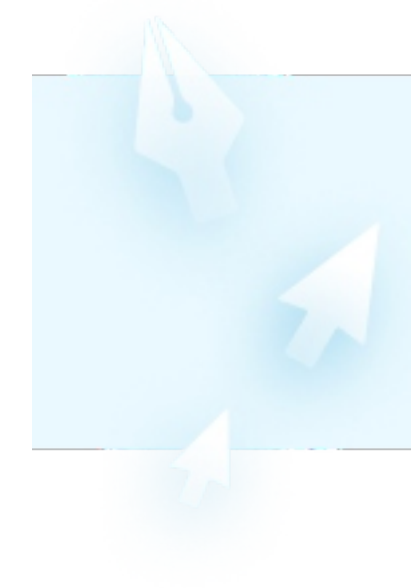

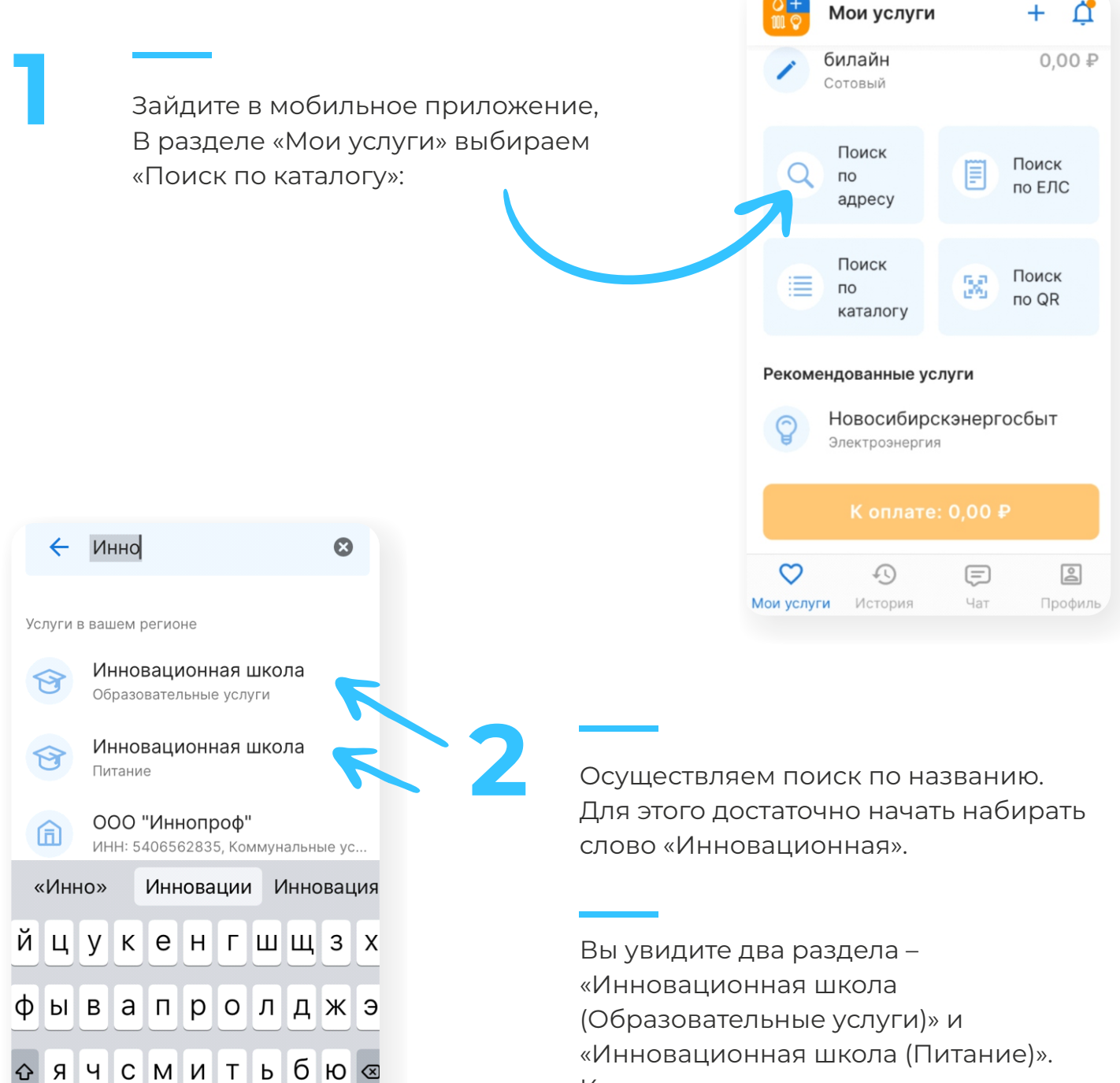

Кликните по нужному разделу.

![](_page_1_Figure_0.jpeg)

## **Bcë!**

Проверьте зачисление денежных средств в личном кабинете на сайте in-shkola.ru или в мобильном приложении «Аргус.Школа».